# pitney bowes

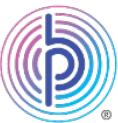

# How to Guide: Send Royal Mail<sup>®</sup> Signed For and Special Delivery letters via SendPro<sup>®</sup> Online

Before you start, note that depending on your version of SendPro Online, you may see **Send** *a Letter* tab or **Send a Parcel** tab or both on your SendPro Online home screen. Both are covered in this guide.

If you see both **Send a Letter** tab and **Send a Parcel** tab in your version of SendPro Online, then the differences will be with size of postage label you can print, visibility of recipient address under tracking information, etc. Regardless of whether you use **Send a Letter** tab or **Send a Parcel** tab to send Royal Mail Signed For or Special Delivery letter or large letter, you will be able to obtain tracking numbers under the **History** menu.

#### Accessing your SendPro Online account

Log into your SendPro Online either through your Pitney Bowes online account at <u>pitneybowes.com/uk</u> or through this link: <u>spo.pitneybowes.com</u>

## Send Royal Mail Signed For or Special Delivery letters through Send a letter tab

Step 1: Ensure the Send a Letter tab is selected at the top of the home screen:

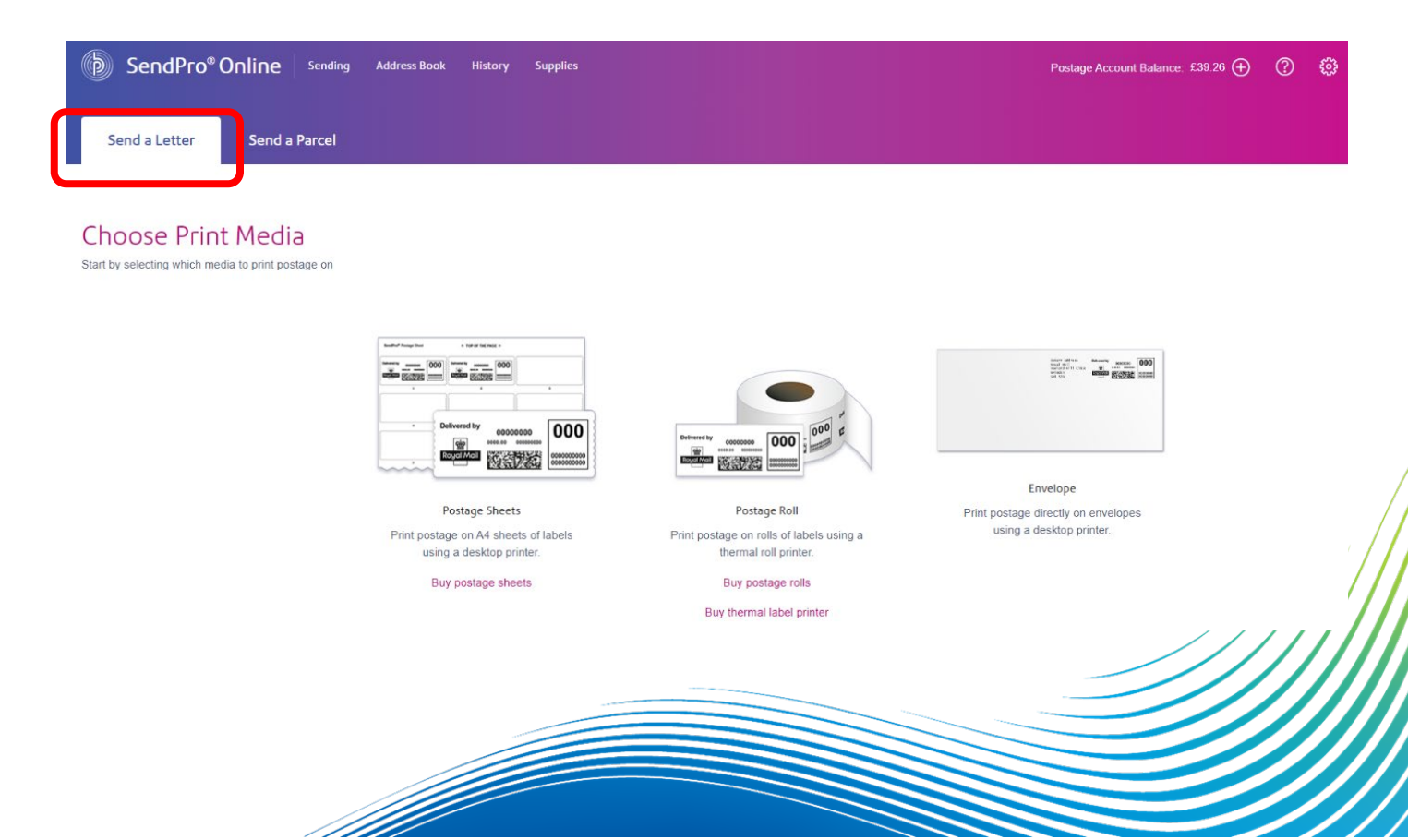

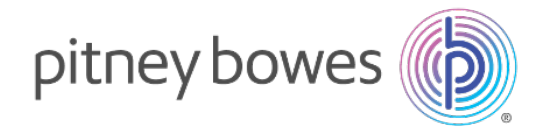

**Step 2:** From the 3 options, select how you would like to print your Royal Mail Signed For or Special Delivery letter postage. Select your desired option from either *Postage Sheets* to print via your desktop printer, *Postage Roll* (via your Brother QL-800 label printer) or directly onto the *Envelope* via your desktop printer.

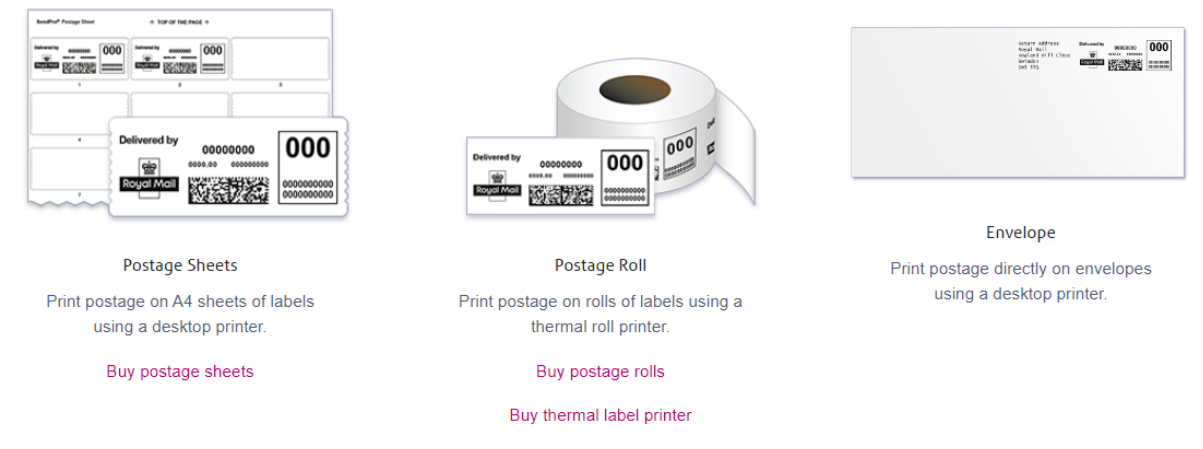

#### Step 3: Once you make your selection, you will see the following screen:

| RECIPIENT LOCATION OUK Jersey/Guernsey        |                                                                                        |               |  |
|-----------------------------------------------|----------------------------------------------------------------------------------------|---------------|--|
| POSTAGE TYPE O 14 Labels Sheet 7 Labels Sheet | et o                                                                                   |               |  |
| MAILING DATE                                  | RETURN ADDRESS                                                                         |               |  |
| Today, Wed Nov 2                              | <ul> <li>Pitney Bowe</li> <li>Sandringham</li> <li>HARLOW</li> <li>CM19 5QA</li> </ul> | s Ltd, 🧷      |  |
| SERVICE TYPE                                  |                                                                                        |               |  |
| Royal Mail Services                           | Frank Pay 'Parcel Force World Wide'                                                    | Surcharge     |  |
| SERVICE DETAILS  Standard Services Signed For | Services 🔵 Special Delivery Guarant                                                    | eed Services  |  |
| QUANTITY WEIGHT                               | MAIL TYPE •<br>Refresh • Letter C Large Lette                                          | er            |  |
| MAIL SERVICE                                  |                                                                                        | POSTAGE VALUE |  |
|                                               |                                                                                        |               |  |

Complete all the fields: *Recipient Location*, *Postage Type* (if printing label sheets), *Mailing Date, Return Address, Quantity, Weight, Mail Type, Mail Service*.

Important: Under *Service Type*, please select *Royal Mail Services* (see green box marked on the screen above) and then under *Service Details*, select *Signed For Services* or *Special Delivery Guaranteed Services* (see red box marked on the screen above).

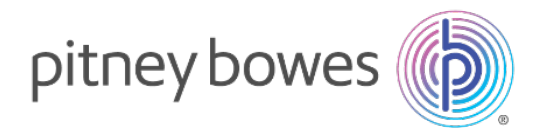

Once completed, select *Add to Sheet* or *Add Label* button (see orange box marked on the screen above).

#### Step 4:

Click *Test Print* button if you want to check your postage before printing chargeable labels. If you are happy with your test print, you will be returned to the print postage screen.

Click *Print Postage* button to print your postage paid labels.

| OST ACCOUNT 🔞 | MEMO/REFERENCE @                               |
|---------------|------------------------------------------------|
| Rob Test ×    | <ul> <li>Add notes in transaction h</li> </ul> |
| TOTAL :       | £2.18                                          |
| Test Print    | Print Postage(1)                               |
|               |                                                |

**Step 5:** Click *History* in the menu bar (see red box on the screenshot below). Under the *Letters* tab (see green box on the screenshot below), you will see the return address and tracking number, etc. for the letter or large letter to have produced:

| SendPro <sup>®</sup> Online sending | Address Book            | History                              | Supplies                                   |                                                                                                    |                                                                               |                                                                                                    |                                                                                                    | 0 0                                                                                                    |
|-------------------------------------|-------------------------|--------------------------------------|--------------------------------------------|----------------------------------------------------------------------------------------------------|-------------------------------------------------------------------------------|----------------------------------------------------------------------------------------------------|----------------------------------------------------------------------------------------------------|----------------------------------------------------------------------------------------------------|
| огу                                 |                         |                                      |                                            |                                                                                                    |                                                                               |                                                                                                    |                                                                                                    |                                                                                                    |
| Letters                             |                         |                                      |                                            |                                                                                                    |                                                                               |                                                                                                    |                                                                                                    |                                                                                                    |
| c                                   |                         |                                      |                                            |                                                                                                    |                                                                               |                                                                                                    | Last 30 days                                                                                                    | 🛍   Q Search                                                                                                    |
| DATE                                | SERVICE                 |                                      |                                            |                                                                                                    | PRINT MEDIA                                                                   | AMOUNT                                                                                                    | US                                                                                                    | ER                                                                                                    |
| 04/11/2022                          | RM Signer               | d for Second Cl                      | lass Letter                                |                                                                                                    | Postage Roll                                                                  | £1.91                                                                                                    |                                                                                                    |                                                                                                    |
| RETURN ADDRESS                      |                         | CREATED 0<br>04/11/2022 1            | DN<br>1:20 PM                              | USER                                                                                                    |                                                                               | QUANTITY<br>1                                                                                                    | COST #<br>None                                                                                                    | ACCOUNT                                                                                                    |
| POSTAGE DETAILS                     | EXTRA SERVIC            | E                                    | WEIGHT                                     | TRACKING NO.                                                                                                    | STATUS                                                                        | POST                                                                                                    | AGE AMOUNT                                                                                                    |                                                                                                    |
| RM Signed for Second Class Letter   |                         |                                      | 100g                                       | DF832216053GB                                                                                                    | Printing                                                                      | £1.9                                                                                                    | 1                                                                                                    |                                                                                                    |
| Total                               |                         |                                      |                                            |                                                                                                    |                                                                               | £1.91                                                                                                    | 1                                                                                                    |                                                                                                    |
| Reprint postage                     |                         |                                      |                                            |                                                                                                    |                                                                               |                                                                                                    |                                                                                                    |                                                                                                    |
|                                     |                         |                                      |                                            |                                                                                                    |                                                                               |                                                                                                    |                                                                                                    |                                                                                                    |
|                                     |                         |                                      |                                            |                                                                                                    |                                                                               |                                                                                                    |                                                                                                    |                                                                                                    |
|                                     |                         |                                      |                                            |                                                                                                    |                                                                               |                                                                                                    |                                                                                                    |                                                                                                    |
|                                     |                         |                                      |                                            |                                                                                                    |                                                                               |                                                                                                    |                                                                                                    |                                                                                                    |
|                                     |                         |                                      |                                            |                                                                                                    |                                                                               |                                                                                                    |                                                                                                    |                                                                                                    |
|                                     |                         |                                      |                                            |                                                                                                    |                                                                               |                                                                                                    |                                                                                                    |                                                                                                    |
|                                     |                         |                                      |                                            |                                                                                                    |                                                                               |                                                                                                    |                                                                                                    |                                                                                                    |
|                                     |                         |                                      |                                            |                                                                                                    |                                                                               |                                                                                                    |                                                                                                    |                                                                                                    |
|                                     | SendPro® Online Sending | SendPro® Online Sending Address Book | SendPro®Online Sendog Address Book History | SendPro®Online     Sending     Address Book     Hetory     Supples       Cry     Inters     Inters     Inters       Jatte     REMICE     Inters       Jatte     REMICE     Inters       Jatte     REMICE     Inters       Jult/2022     RM Signed for Second Class Letter     Inters       RETURN ADDRESS     CREATED ON<br>04/11/2022 1.20 PM     Inters       POSTAGE DETAILS     Extra SERVICE     WEIGHT       RM Signed for Second Class Letter     -     100g       Total     Inters     Inters | SendPro®Online     Sendrag     Address Book     Httory     Supplies       2ry | SendPro®Online Sendre Address book Hetry Supplies     27 y     Letters     xite SERVICE     MIT SERVICE     Pathone BetAlus     RE TURN ADDRESS     CREATED ON   OLITIO22 120 PM   USER   Pathone BetAlus     RE TURN ADDRESS     CREATED ON   OLITIO22 120 PM   USER   Pathone BetAlus     Re TURN ADDRESS     CREATED ON   OLITIO22 120 PM   USER   Pathone BetAlus     Re TURN ADDRESS     CREATED ON   OLITIO22 120 PM   USER   Pathone BetAlus     Re TURN ADDRESS        Pathone BetAlus     Re TURN ADDRESS                                                                              (CREATED ON     (CREATED ON (CREATED ON (CREATED ON (CREATED ON (CREATED ON (CREATED ON (CREATED ON (CREATED ON (CREA | BendPro® Online     team     Material litery     Suggets       PTY     International litery     Protogo Roll     Account       Mite     Marrock     Protogo Roll     E131       MIT2022     RM Styned for Second Class Latery     Protogo Roll     E131       RETURN ADDRESS     CERATECO M<br>001110222 120 PM     USER     QUANTITY       MS Styned for Second Class Latery     -     1093     DF03221693CD EB       MS Styned for Second Class Latery     -     1093     DF03221693CD EB       MS Styned for Second Class Latery     -     1093     DF03221693CD EB | SendPro* Online       week       Market       Sender       Sender         Type       Interest       Interest       Interes       Interest       Interest |

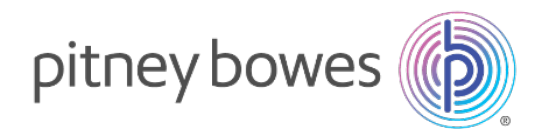

### Send Royal Mail Signed For or Special Delivery letters through Send a Parcel tab

**Step 1:** On the SendPro Online homepage, ensure the **Send a Parcel** tab is selected at the top of the home screen:

| SendPro                                   | Online Sending                               | Address Book History        | Supplies                     |                            |               | Available Funds: £1,187.05 | 0      | 0        |
|-------------------------------------------|----------------------------------------------|-----------------------------|------------------------------|----------------------------|---------------|----------------------------|--------|----------|
| Send a Letter                             | Send a Parcel                                |                             |                              |                            |               |                            |        |          |
| Choose Pac<br>Select the size of the pack | kage Size<br>kage you are sending or type in | custom dimensions.          |                              |                            |               |                            |        |          |
| Latter                                    | largeletter                                  | Small Parcel                | Madium Parcel                | ۲                          |               |                            |        |          |
| Up to 0.1kg<br>24 x 16.5 x 0.5cm          | Up to 0.75kg<br>35.3 x 25 x 2.5cm            | Up to 2kg<br>45 x 35 x 16cm | Up to 20kg<br>61 x 46 x 46cm | Enter Custom<br>Dimensions |               |                            |        |          |
| Recent Packages                           | Drafts                                       | Presets                     |                              |                            |               |                            |        | View All |
|                                           |                                              | Royal North                 | or 2nd Class                 |                            | YL200606665GB | Ship Ar                    | nother |          |
|                                           |                                              | 2nd Clas                    | s                            |                            | 2E001265F5C   | Ship Ar                    | nother |          |
|                                           |                                              | Special 1                   | Delivery Guaranteed by 1pm   |                            | YN001057620GB | Ship Ar                    | nother |          |
|                                           |                                              | 2nd Clas                    | s                            |                            | 2E0011B20C5   | Ship Ar                    | nother |          |
|                                           |                                              | Royal Mass                  | is                           |                            | 2E0011B2077   | Ship Ar                    | nother |          |

#### Step 2: Please select either letter or large letter.

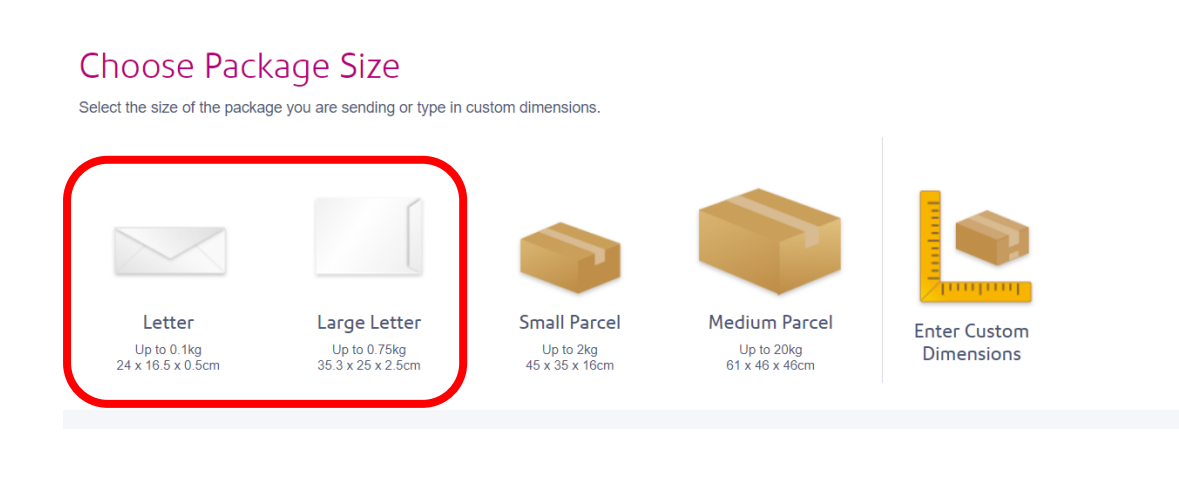

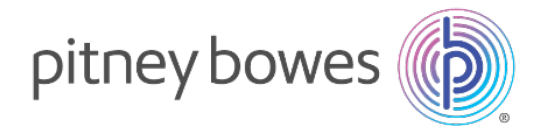

**Step 3:** Once you make your selection between letter or large letter, you will see the following screen. If you have the USB scales press the scale button or manually enter the weight. Click on *Continue*.

|                 |                                   | Shipping Label Details            |
|-----------------|-----------------------------------|-----------------------------------|
| Package Details |                                   | PACKAGING<br>Letter               |
|                 | Letter                            | FROM<br>TO                        |
|                 | Up to 0.1kg and 24 x 16.5 x 0.5cm | SERVICE                           |
|                 | kg L                              | Print                             |
| l               | Continue                          | 🗎 Save as Draft 🛛 👼 Print Options |

**Step 4:** Enter the recipient's name and sender details. Once completed, please click *Continue*.

| SendPro® Online                   | Sending Add | dress Book | History | Supplies                |    |
|-----------------------------------|-------------|------------|---------|-------------------------|----|
| Enter Address                     |             |            |         |                         |    |
| FROM                              |             |            | ¥       | COST ACCOUNT (OPTIONAL) | ×× |
| TO<br>COUNTRY                     |             |            |         |                         |    |
| United Kingdom                    |             |            |         |                         | •  |
| POSTCODE SEARCH                   |             |            |         |                         |    |
| NAME                              |             |            |         | COMPANY (optional)      |    |
| ADDRESS LINE 1                    |             |            |         |                         |    |
|                                   |             |            |         |                         |    |
| ADDRESS LINE 2 (optional)         |             |            |         |                         |    |
| TOWNICITY/SUBURB                  |             |            |         | COUNTY (optional)       |    |
| EMAIL                             |             |            |         | PHONE                   |    |
| Send tracking email notifications |             |            |         |                         |    |
| ENTER EMAILS, SEPARATED BY COMMAS |             |            |         |                         |    |
| Continue                          |             |            |         |                         |    |

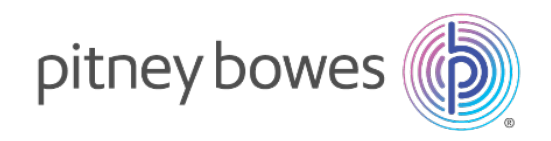

**Step 5:** Choose the service you wish to use.

| SendPro <sup>®</sup> Online Sending Address Book History Supplies                                                                                  |                                   |                          |                                             | Available Funds: £1,180.11 (                      | D (?) (\$          |
|----------------------------------------------------------------------------------------------------|-----------------------------------|--------------------------|---------------------------------------------|---------------------------------------------------|--------------------|
| Choose a service                                                                                                    | ocluse av<br>Any Delivery Day     | sont by<br>V Lowest Rate | •                                           | Hipping Label Details                             |                    |
| Signed for 2nd Class     With a signature on delivery for peace of mind                                                                            | 2-3 Busi<br>a services available. | ness Days                | £1.91<br>VXT exampt                         | United Kingdom<br>To<br>United Kingdom<br>SERVICE |                    |
| Signed for 1st Class<br>Signature on delivery and next-day delivery aim                                                                            | 1-2 Busi                          | ness Days                | £2.18<br>VAT exempt                         | Signed for 2nd Class                              | E1.91 (VAT Exempt) |
| Special Delivery Guaranteed by 1 pm<br>Guaranteed by 1 pm next day<br>Special Delivery Guaranteed by 9am<br>Guaranteed by 9am<br>Guaranteed by 9am | 1 Busine                          | ess Day                  | £6.35<br>VAT exempt<br>£18.71<br>before VAT | Print                                             | Print Options      |
|                                                                                                    |                                   |                          |                                             |                                                   |                    |

#### Step 6:

Click the green *Print* button on the grey bar on the right of the screen (see red box in the screenshot below).

A pop-up box will appear called *Print Option* (see green box in the screenshot below). Click *Test Print* button if you want to check your postage before printing chargeable labels. If you are happy with your test print, click the green *Print* button to print your postage paid label.

| ping Label Details      |                    | SendPro*Online Sending Address Book Hindory Sk                                        | şçiles     |                |                                                                                               | teallable Funds: E1,180.11 🕦 🕐 🚱 |
|-------------------------|--------------------|---------------------------------------------------------------------------------------|------------|----------------|-----------------------------------------------------------------------------------------------|----------------------------------|
| PACKAGING               |                    |                                                                                       |            |                | Shipping Label                                                                                | Details                          |
| Letter<br>24×16.5×0.5cm |                    | Choose a service                                                                      |            |                | sociality     sociality     sociality     sociality     sociality     sociality     sociality | 5cm                              |
| 0.1kg                   |                    |                                                                                       | DELIVER BY | sont by        | 0.1kg                                                                                         |                                  |
| FROM                    |                    | Print Option                                                                          |            |                |                                                                                               | ×                                |
|                         |                    | Signed 1 - SELECT A PRINT SZE                                                         |            | PREVEW         |                                                                                               |                                  |
|                         |                    | Select                                                                                | - Test Pr  |                |                                                                                               | 0,                               |
| United Kingdom          |                    | Landscape 6" x 4"                                                                     |            |                |                                                                                               |                                  |
| TO                      |                    | Linex wester                                                                          |            |                |                                                                                               |                                  |
|                         |                    |                                                                                       |            |                |                                                                                               |                                  |
| United Kingdom          |                    |                                                                                       |            |                |                                                                                               |                                  |
| SERVICE                 |                    | Signed f                                                                              |            |                |                                                                                               | £1.91 r                          |
| Signed for 2nd Class    | *                  | Seguidare 1 1                                                                         |            |                |                                                                                               |                                  |
|                         | Royal Maii         | Special De                                                                            |            |                | VAL CADING                                                                                    | mint Options                     |
|                         |                    |                                                                                       |            |                |                                                                                               |                                  |
| OST                     | £1.91 (VAT Exempt) | Special Delivery Guaranteed by 9am<br>Guaranteed by 8am next day to most UK postcodes |            | 1 Business Day | £18.71<br>halom W/                                                                            |                                  |
| Print                   |                    |                                                                                       |            |                |                                                                                               |                                  |
|                         |                    |                                                                                       |            |                |                                                                                               |                                  |
| 🗎 Save as Draft 🛛 👼     | Print Options      |                                                                                       |            |                |                                                                                               |                                  |
|                         |                    |                                                                                       |            |                |                                                                                               |                                  |

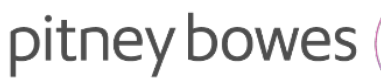

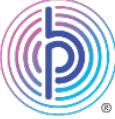

Sample postage label:

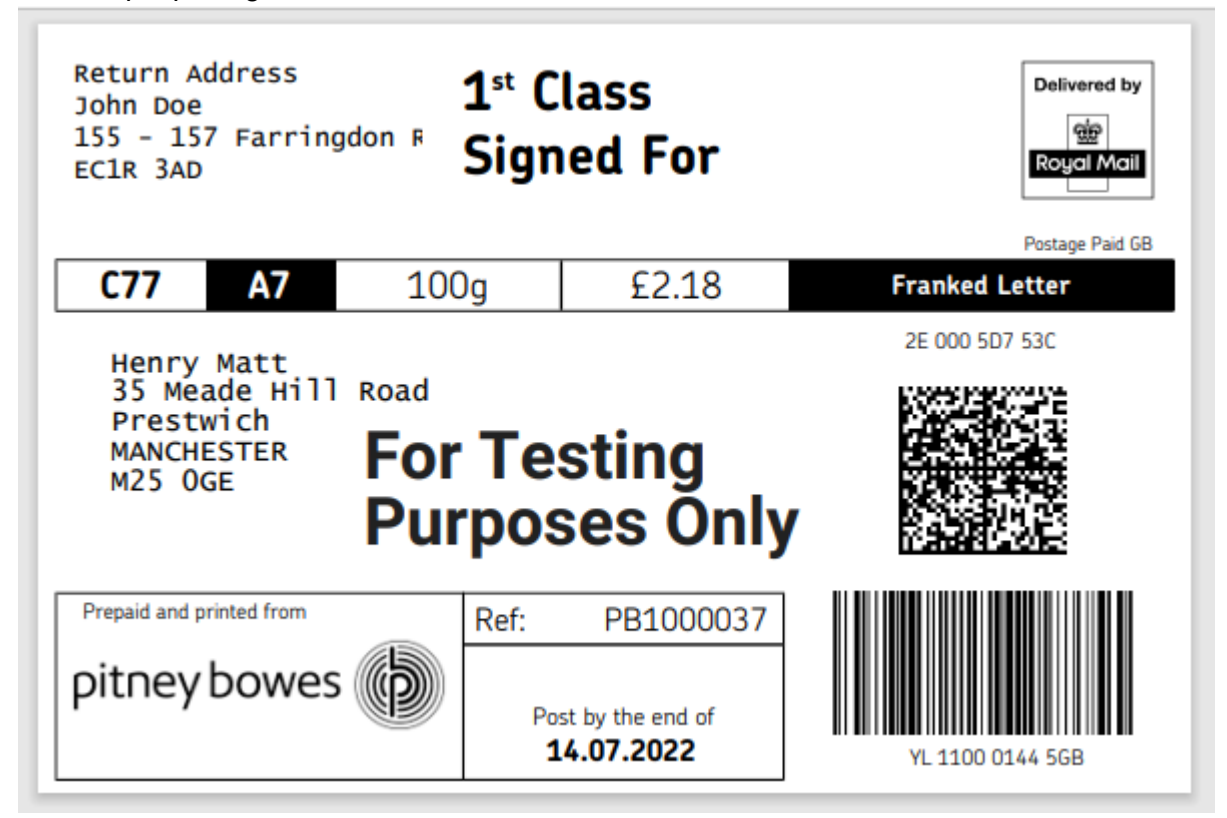

**Step 7:** Click on *History* in the menu bar (see red box on the screenshot below). Under the *Parcels* tab (see green box on the screenshot below), you will see the recipient address and tracking information, etc. for the letter or large letter to have produced:

| SendPro <sup>®</sup> Online Sending Address Book | History Supplies                      |                            |                                      | 0 🐵      |
|--------------------------------------------------|---------------------------------------|----------------------------|--------------------------------------|----------|
| History                                          |                                       |                            |                                      |          |
|                                                  |                                       |                            |                                      |          |
| Parcels Letters                                  |                                       |                            |                                      |          |
| <u></u>                                          |                                       | Last 30 days               | ▼ All Shipments ▼ Show All ▼         | Q Search |
| DATE REC                                         | IPIENT SERVICE                        | TRACKING # STATUS          | AMOUNT USER                          | ORDER #  |
| 03/11/2022                                       | Signed for<br>2nd Class               | YL200606665GB              | £3.95                                |          |
| RECIPIENTADDRESS                                 | SENDER ADDRESS                        | PURCHASED ON<br>03/11/2022 | USER                                 |          |
|                                                  |                                       |                            |                                      |          |
| SHIPMENT INFORMATION<br>Signed for 2nd Class     | TRACKING NUMBER<br>3.95 YL200606665GB | COSTACCOUNT<br>1           | PACKAGE DETAILS<br>45×35×16 CM, 2 KG |          |
| Total £                                          | 3.95                                  |                            |                                      |          |
| Ship Another Save as Preset Reprint Label Void   | Label                                 |                            |                                      |          |
|                                                  |                                       |                            |                                      |          |
|                                                  |                                       |                            |                                      |          |
|                                                  |                                       |                            |                                      |          |
|                                                  |                                       |                            |                                      |          |
|                                                  |                                       |                            |                                      |          |
|                                                  |                                       |                            |                                      |          |
|                                                  |                                       |                            |                                      |          |
|                                                  |                                       |                            |                                      |          |